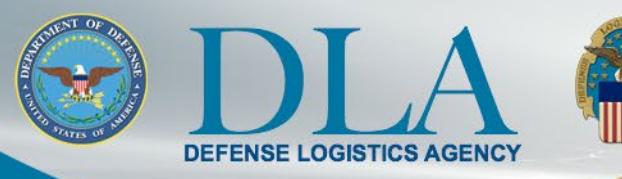

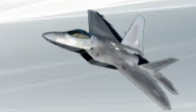

The Nation's Combat Support Logistics Agency

## PIEE SSO Government User Migration Steps to access FedMall

October 31, 2021

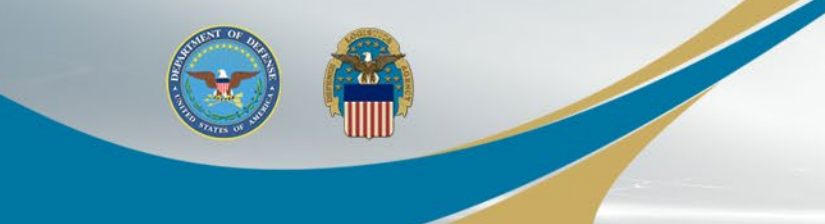

## FedMall Single Sign-On

- The process to access FedMall is changing Nov 6, 2021
- FedMall is transitioning to the Procurement Integrated Enterprise Environment (PIEE) Single Sign-On (SSO) capability at <u>https://piee.eb.mil/</u>
- Existing FedMall accounts are being migrated to PIEE
  - User accounts will be in an "Enabled" status with an "Active" FedMall Role and will not require Supervisor Approval and Government Administrator (GAM).
  - All of the users' information, order history, and roles will be maintained in FedMall.
  - Existing PIEE users will have the FedMall Role added to their existing PIEE accounts.
  - New users will follow the PIEE registration and approval processes to gain access to FedMall.

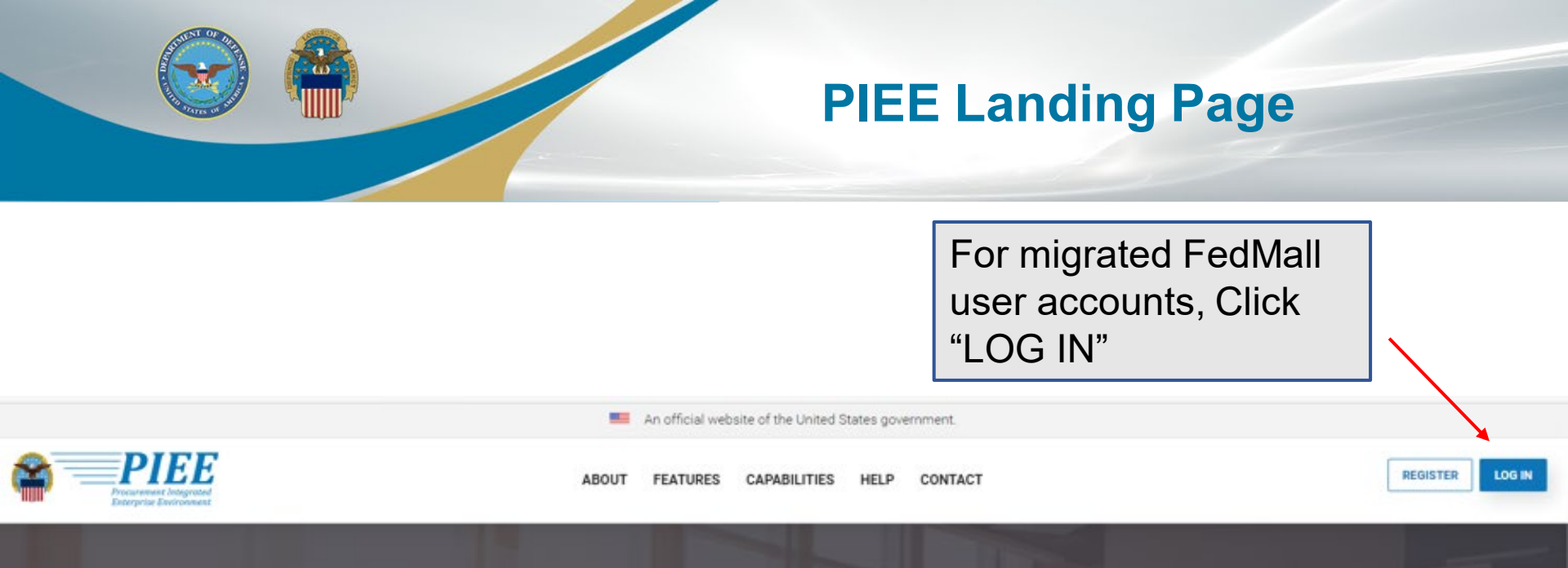

## **Procurement Integrated Enterprise Environment**

Enterprise services, capabilities, and systems supporting the end-to-end Procure-to-Pay (P2P) business process

VIEW FEATURES VIEW RESOURCES

Trusted by our government

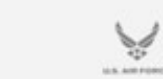

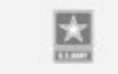

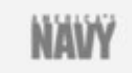

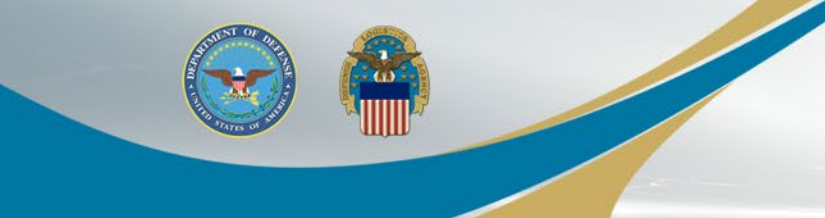

## **Consent Required**

An official website of the United States government.

### **Consent Required**

#### **Privacy Statement**

PIEE

You are accessing a U.S. Government (USG) information system (IS) that is provided for USG authorized use only. By using this IS (which includes any device attached to this IS), you consent to the following conditions: The USG routinely intercepts and monitors communications occurring on this IS for purposes including, but not limited to, penetration testing, COM/SEC monitoring, network operations and defense, personnel misconduct (PM), law enforcement (LE), and counterintelligence (CI) investigations. At any time, the USG may inspect and seize data stored on this IS. Communications using, or data stored on this IS are not private, are subject to routine monitoring, interception, and search, and may be disclosed or used for any USG-authorized purpose. This IS includes security measures (e.g., authentication and access controls) to protect USG interests—not for your personal benefit or privacy. Notwithstanding the above, using this IS does not constitute consent to PM, LE or CI investigative searching or monitoring of the content of privateged communications, or work product, related to personal representation or services by attorneys, psychotherapists, or clergy, and their assistants. Such communications and work product are private and confidential. See User Agreement for details.

#### Warning: Use of Back Button

Please DO NOT use the browser BACK BUTTON within the Procurement Integrated Enterprise Environment applications, the use of the browser's BACK BUTTON is not supported within the Procurement Integrated Enterprise Environment applications, the use of the browser's BACK BUTTON is not supported within the Procurement Integrated Enterprise Environment applications not performing as intended. DO NOT use the backspace key in any uneditable field, as this will function as the back button, where they exist, use the PREVIOUS or CANCEL buttons to return to a previous page within the Procurement Integrated Enterprise Environment applications. The security accreditation level of the applications are Unclassified FOUO and below, do not process, store, or transmit information classified above the accreditation level of this system.

#### I have read and understand the terms and conditions for use of this website.

ACCEPT

Get help with CAC / P(V Card Login

Click "ACCEPT"

Heid My User to I Heset My Hassing

#### Need help with your account?

Your Account Administrator can help you view or edit profile information, reset a password or certificate, activate or New to PIEE? Start the registration process.

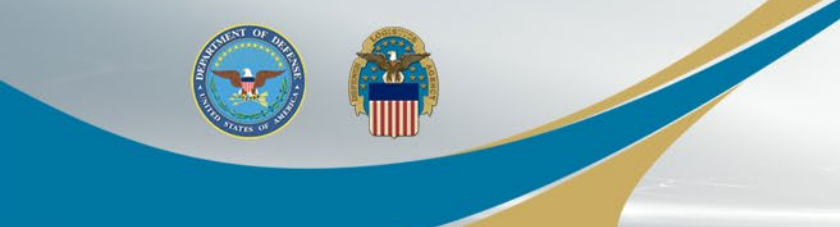

## Log in with Certificate

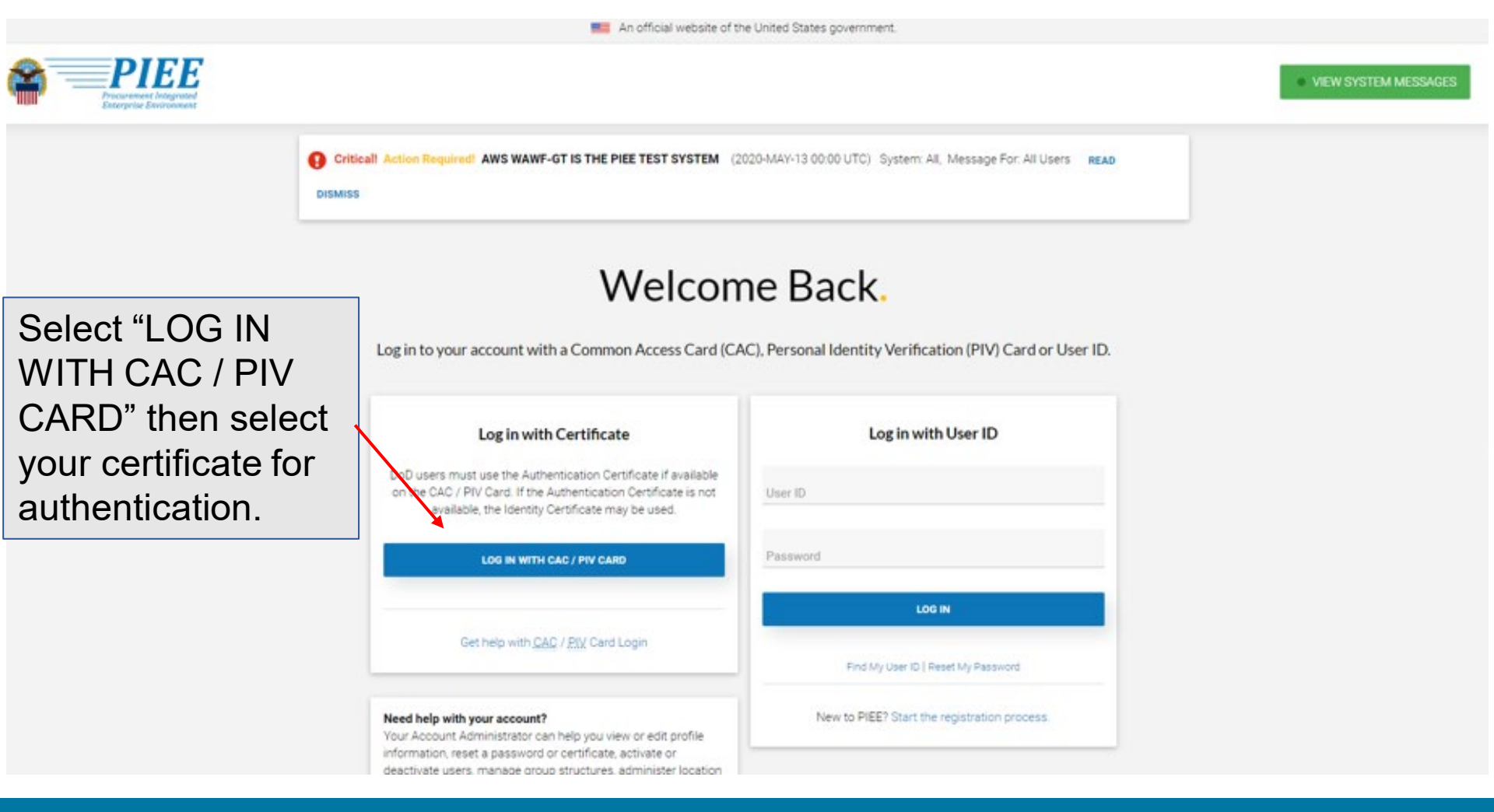

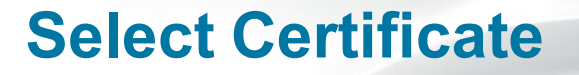

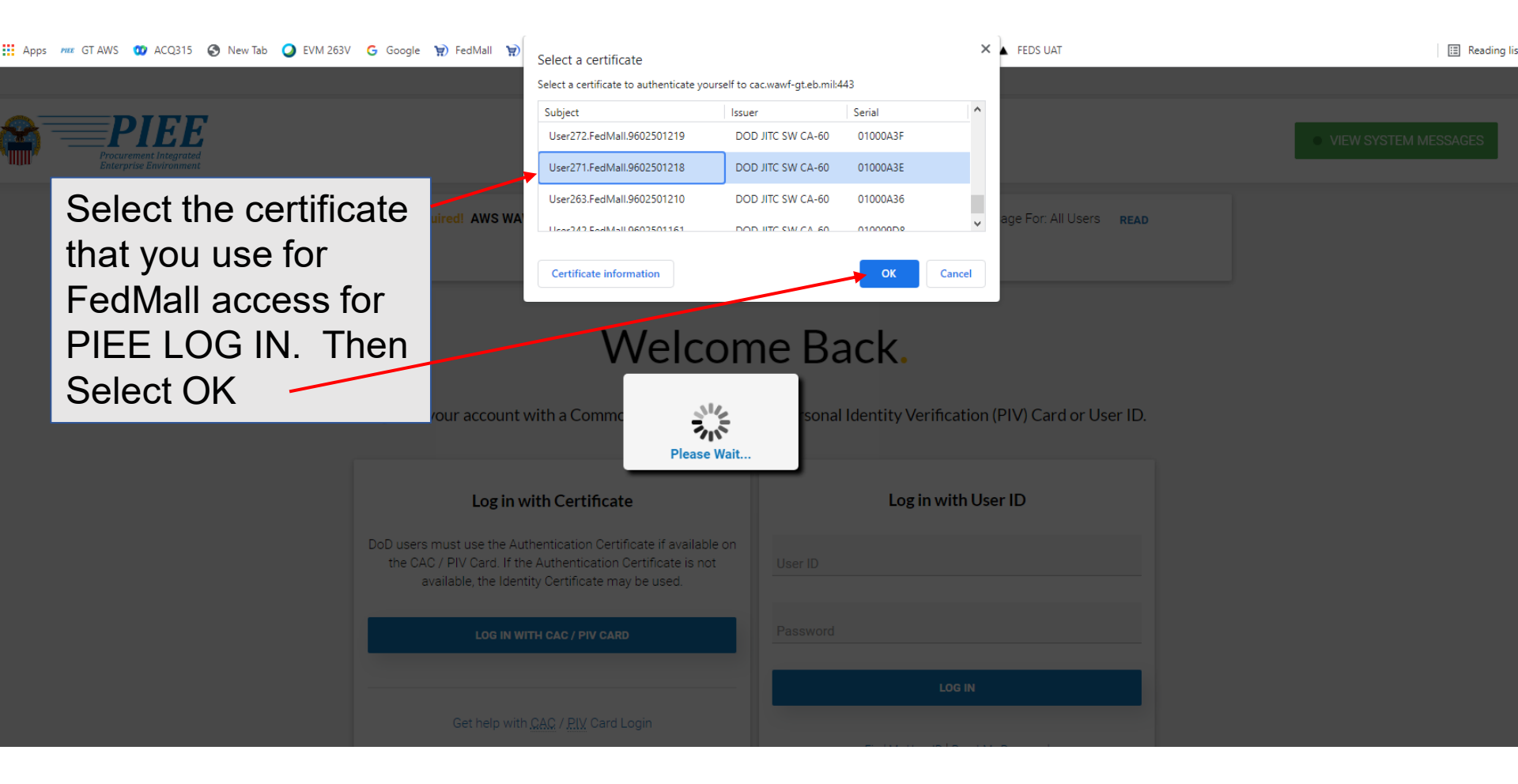

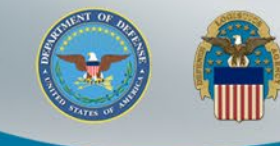

## Migration Status and Privacy Act Statement

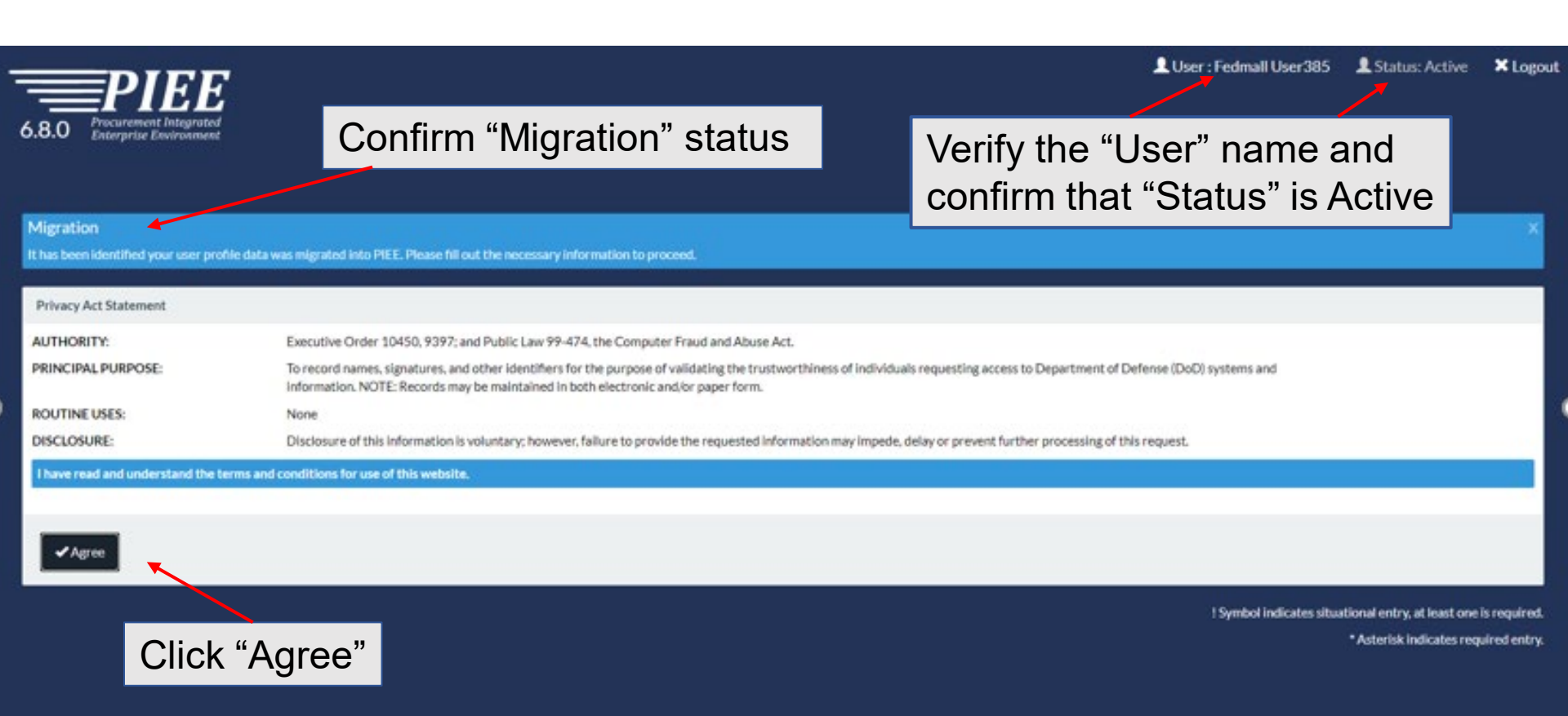

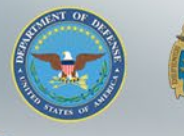

## **User Profile**

Confirm "User Profile" information is populated based on your FedMall User info. Update fields as required.

Logout Status: Active Logout

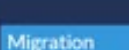

Enternrise Environ

6.8.0

It has been identified your user profile data was migrated into PIEE. Please fill out the necessary information to proceed.

| Migration              | User Profile                     |                                         |                                 | User ID (DIP/1264836880 |  |  |  |  |
|------------------------|----------------------------------|-----------------------------------------|---------------------------------|-------------------------|--|--|--|--|
| 1. Profile O           | First Name *                     | Middle Name                             | Last Name *                     | Suffix                  |  |  |  |  |
| 2. Supervisor / Agency | Fedmall                          |                                         | User385                         |                         |  |  |  |  |
| 3. Roles               | Home Organization DoDAAC/FEDAAC* | Organization*                           | Job Series * Job Title *        | Grade/Rank *            |  |  |  |  |
| 4. Justification       | 380059                           | Defense Logistics Agency                | Please Select 👻                 |                         |  |  |  |  |
|                        | Email*                           | Confir                                  | Cyber Awareness Training Date * |                         |  |  |  |  |
|                        | bpham@part.net                   | bpham@part.net                          |                                 |                         |  |  |  |  |
|                        | Commercial Telephone !           | Extension Intl Country Code and Phone ! | Mobile Telephone                | DSN Telephone           |  |  |  |  |
| Click "Next"           | 2345233434                       |                                         |                                 |                         |  |  |  |  |
|                        | Citizenship *                    | Designation *                           | Populate empty                  | / mandatory fields      |  |  |  |  |
|                        | US 👻                             | Please Select 👻                         | not populated from FedMall prof |                         |  |  |  |  |
|                        | Next Previous Help               |                                         |                                 |                         |  |  |  |  |

## **Additional Profile Information**

 Populate "Additional Profile Information" as required. Ensure your Supervisor Email is accurate, they will be receiving system generated emails for various approvals when you update your profile information.

| Migration                                              | Additional Profile Information              |               |                 |                    | User I                        |
|--------------------------------------------------------|---------------------------------------------|---------------|-----------------|--------------------|-------------------------------|
| 1. Profile                                             | Supervisor Information                      |               |                 |                    |                               |
| 2. Supervisor / Agency වා                              | First Name *                                | Last Name *   |                 | Job Title *        |                               |
| 3. Roles                                               | James                                       |               |                 | FEDMALL Supervisor |                               |
| 4. Justification                                       | Email *                                     |               | Confirm Email * |                    |                               |
|                                                        | Jam                                         |               | James           |                    |                               |
|                                                        | DSN Telephone                               | Phone !       |                 | Extension          | Intl Country Code and Phone ! |
|                                                        |                                             | 5719          |                 |                    |                               |
|                                                        |                                             |               |                 |                    |                               |
|                                                        | Alternate Supervisor Information (Optional) | 0             |                 |                    |                               |
|                                                        | First Name !                                | Last Name !   |                 | Job Title !        |                               |
|                                                        |                                             |               |                 |                    |                               |
|                                                        | Email !                                     |               | Confirm Email ! |                    |                               |
|                                                        | DSN Telephone                               | Phone !       |                 | Extension          | Inti Country Code and Phone ! |
|                                                        |                                             |               |                 |                    |                               |
|                                                        | Reason! Scroll thro                         | ough the for  | rm an           | d populate         |                               |
|                                                        | "Alternate                                  | Superviso     | r Info          | mation" if         |                               |
|                                                        | needed a                                    | nd the requ   | urod "          | Agency             |                               |
| cac.wawf-gt.eb.mil/xhtml/auth/registration/profile.xht | mi?cid=1#supervisorCol                      | nu ine requ   | meu             | Agency             |                               |
|                                                        | Informatio                                  | on" at the bo | ottom           | of the pag         | e.                            |

£ (☐ Sign in (2)

## Additional Profile Information (cont.)

| DSN Telephone                   | Phone !                   | Extension                       | Intl Country Code and Phone ! |
|---------------------------------|---------------------------|---------------------------------|-------------------------------|
| Reason !                        | Populate the Information" | e required "Agency<br>' fields. |                               |
| Agency Information Agency Name* | Address *                 |                                 |                               |
| city*                           | Zip*                      | Country *<br>Please Select      | •                             |
| ganization                      | Office Symbol             |                                 |                               |

(1)

## FedMall Role Summary

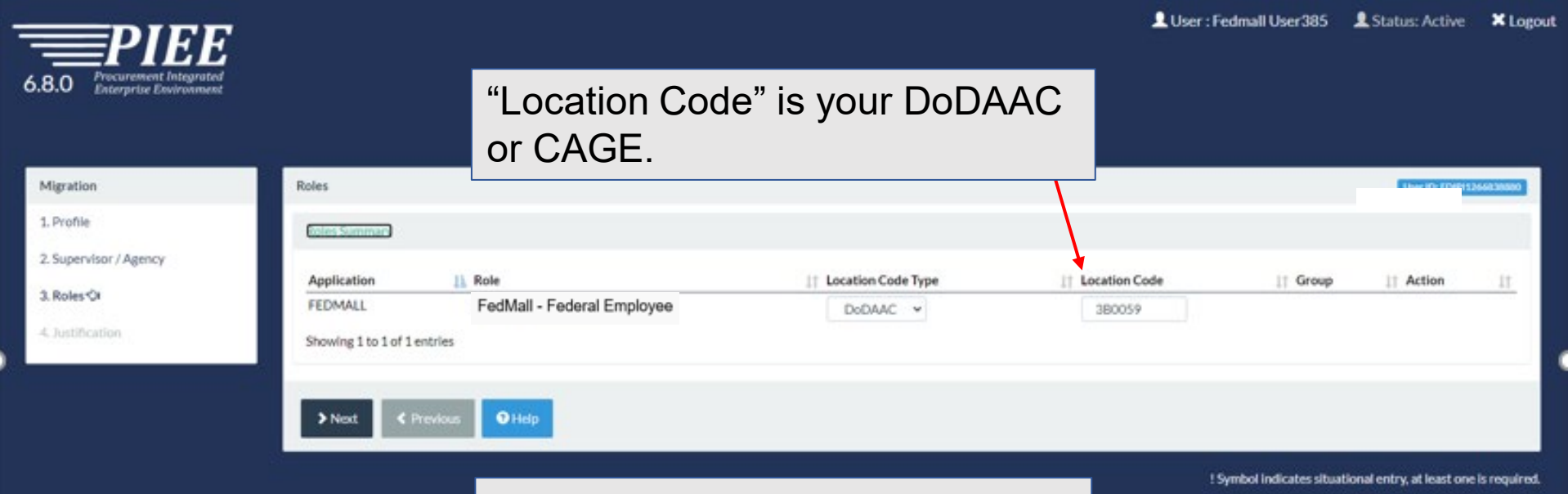

Asterisk indicates required entry.

Confirm the pre-populated fields are accurate based on FedMall user type and "Location Code" is accurate based on your FedMall Organization DoDAAC. Click "Next" when complete.

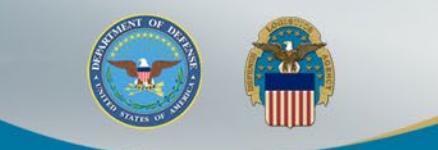

## **Justification**

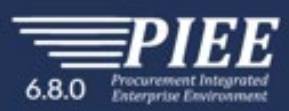

Mign 1. Pri 2. Su

4. Ju

Provide the "Justification" for your access and upload any required Attachments. Click "Next" when complete.

User : Fedmall User 385 Status: Active ×Logout

| Migration              | Justification / Attachments                                                                                                    | User ID: IDIP15266830000                                        |
|------------------------|----------------------------------------------------------------------------------------------------|-----------------------------------------------------------------|
| 1. Profile             | Provide justification for access and upload any necessary attachments.                                                                                                |                                                                 |
| 2. Supervisor / Agency | Justification*                                                                                                    |                                                                 |
| 3. Roles               |                                                                                                    |                                                                 |
| 4. Justification Or    |                                                                                                    |                                                                 |
|                        | Attachments                                                                                                    |                                                                 |
|                        | Browse                                                                                                    |                                                                 |
|                        | Vocation Procurement Integrated Enterprise Environment is designated for Sensitive Unclassified information ONLY. Do NOT enter classified information in this system. |                                                                 |
|                        | > Next < Previous Help                                                                                                    |                                                                 |
|                        |                                                                                                    | ! Symbol indicates situational entry, at least one is required. |

\*Asterisk indicates required entry.

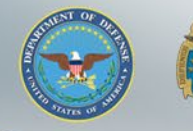

w

## **Success**

| $\begin{array}{c} \begin{array}{c} \begin{array}{c} \begin{array}{c} \end{array} \end{array} \\ \begin{array}{c} \\ \end{array} \end{array} \\ \begin{array}{c} \\ \end{array} \\ \begin{array}{c} \\ \end{array} \end{array} \\ \begin{array}{c} \\ \end{array} \\ \end{array} \\ \begin{array}{c} \\ \end{array} \\ \end{array} \\ \begin{array}{c} \\ \end{array} \\ \begin{array}{c} \\ \end{array} \\ \end{array} \\ \begin{array}{c} \\ \end{array} \\ \begin{array}{c} \\ \end{array} \\ \end{array} \\ \begin{array}{c} \\ \end{array} \\ \begin{array}{c} \\ \end{array} \\ \end{array} \\ \begin{array}{c} \\ \end{array} \\ \begin{array}{c} \\ \end{array} \\ \end{array} \\ \begin{array}{c} \\ \end{array} \\ \begin{array}{c} \\ \end{array} \\ \end{array} \\ \begin{array}{c} \\ \end{array} \\ \end{array} \\ \begin{array}{c} \\ \end{array} \\ \end{array} \\ \begin{array}{c} \\ \end{array} \\ \end{array} \\ \begin{array}{c} \\ \end{array} \\ \end{array} \\ \begin{array}{c} \\ \end{array} \\ \end{array} \\ \begin{array}{c} \\ \end{array} \\ \end{array} \\ \end{array} \\ \begin{array}{c} \\ \end{array} \\ \end{array} \\ \end{array} \\ \end{array} \\ \begin{array}{c} \\ \end{array} \\ \end{array} \\ \end{array} \\ \end{array} \\ \begin{array}{c} \\ \end{array} \\ \end{array} \\ \end{array} \\ \end{array} \\ \end{array} \\ \end{array} \\ \end{array} \\ \end{array} \\ \end{array} \\ $ | You will also receive an email stating the your<br>"Migration has been submitted" confirming your |
|----------------------------------------------------------------------------------------------------|---------------------------------------------------------------------------------------------------|
| 6.8.0 Procurement Integrated<br>Enterprise Environment                                                                                                    | PIEE role(s).                                                                                     |
| Success                                                                                                    |                                                                                                   |
| You have successfully updated your roles. <ul> <li>FedMall</li> </ul>                                                                                                    |                                                                                                   |
| A Home                                                                                                    | Success! Click "Home"                                                                             |
|                                                                                                    |                                                                                                   |
|                                                                                                    |                                                                                                   |
|                                                                                                    |                                                                                                   |
|                                                                                                    |                                                                                                   |

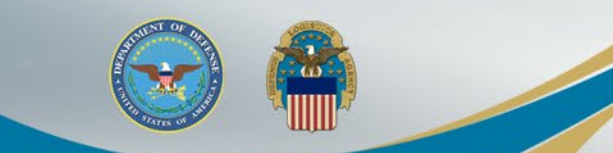

My Account

## **PIEE Home Page**

6.8.0 Processent Disgunded

# Select the FedMall Commerce Icon to access FedMall.

User : Fedmall User 385 XLogout

You have 50 days remaining for your Access Approval annual validation. You must finish your annual validation process before that or your access to Procurement Integrated Enterprise Environment will be blocked. Please go to, and select, Annual Revalidation to complete this process. Click Here To Complete Your Annual Revalidation.

#### Welcome to the Procurement Integrated Enterprise Environment

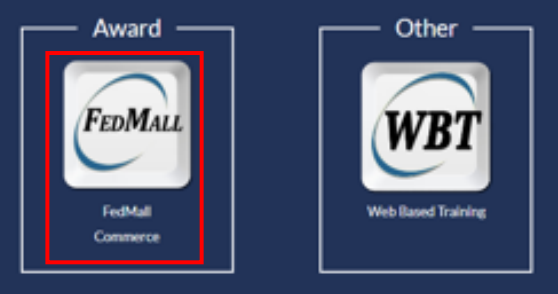

#### System Messages

(2020-MAY-13 00:00 UTC) System: All Subject: Al

AWS WAWF-GT IS THE PIEE TEST SYSTEM THIS IS NOT PRODUCTION

For Production, use the following link: https://wawf.eb.

The FedMall icon is based on user roles. Commerce users will see the FedMall Commerce icon and FedMall Suppliers will see the FedMall Supplier icon. Additional application icons will display based on available PIEE application and user roles.

## **FedMall Consent Banner**

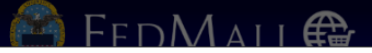

🚱 🕴 My Account

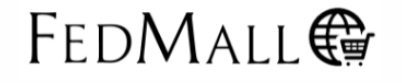

Personal Credit Card Use is Prohibited on FedMall as this site is For Official Use Only.

#### Standard Mandatory DOD Notice and Consent Banner Dated/Effective: May 9, 2008

You are accessing a U.S. Government (USG) information system (IS) that is provided for USG-authorized use only. By using this IS (which includes any device attached to this IS), you consent to the following conditions:

- The USG routinely intercepts and monitors communications on this IS for purposes including, but not limited to, penetration testing, COMSEC monitoring, network operations and defense, personnel misconduct (PM), law enforcement (LE), and counterintelligence (CI)
- At any time, the USG may inspect and seize data stored on this IS.
- · Communications using, or data stored on, this IS are not private, are subject to routine monitoring, interception, and search, and may be disclosed or used for any USG authorized purpose.
- · This IS includes security measures (e.g., authentication and access controls) to protect USG interests--not for your personal benefit or privacy.
- Notwithstanding the above, using this IS does not constitute consent to PM, LE or CI investigative searching or monitoring of the content of privileged communications, or work product, related to personal representation or services by attorneys, psychotherapists, or clergy, and their assistants. Such communications and work product are private and confidential.
- Security protections may be utilized on this IS to protect certain interests that are important to the USG. These protections are not provided for your benefit or privacy and maybe modified or eliminated at the USG's discretion. By signing this document, you acknowledge
  and consent that when you access Department of Defense (DoD) information systems, you are accessing a U.S. Government information system (as defined in CNSSI 4009) that is provided for U.S. Government-authorized use only.

Decline

I have read and understand the terms and conditions for use of this website.

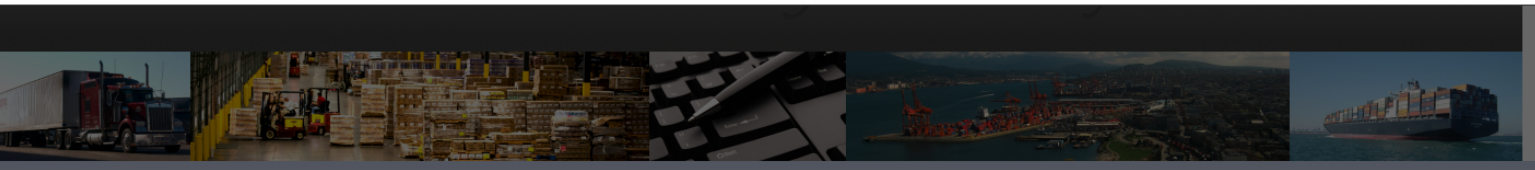

FedMall Self-Help Reference Page Customer Interaction Center (CIC): 1-877-352-2255 (1-877-DLA-CALL) | dlacontactcenter@dla.n

DODAAC Verifier

Use of the FedMall requires Microsoft Edge, Mozilla Firefox 38 or Google Chrome with cookies, pop-ups, and JavaScript enabled. This is a government web site that is subject to monitoring. Viewing documents on the FedMall requires Adobe Acrobat Reader. Unclassified/For Official Use Only | FM 21.4.1

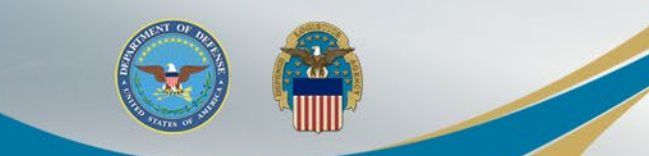

## FedMall Home Page

### Navigate FedMall as you always have.

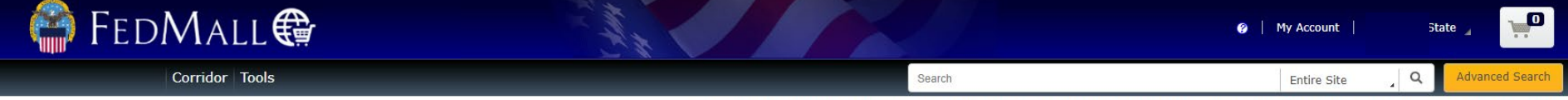

Accessed as User490.FedMall.9600002852 from 10.21.1.231 on 2021-11-0118:32 Last Access on 2021-11-01 18:32 | You will be logged in for 44:28

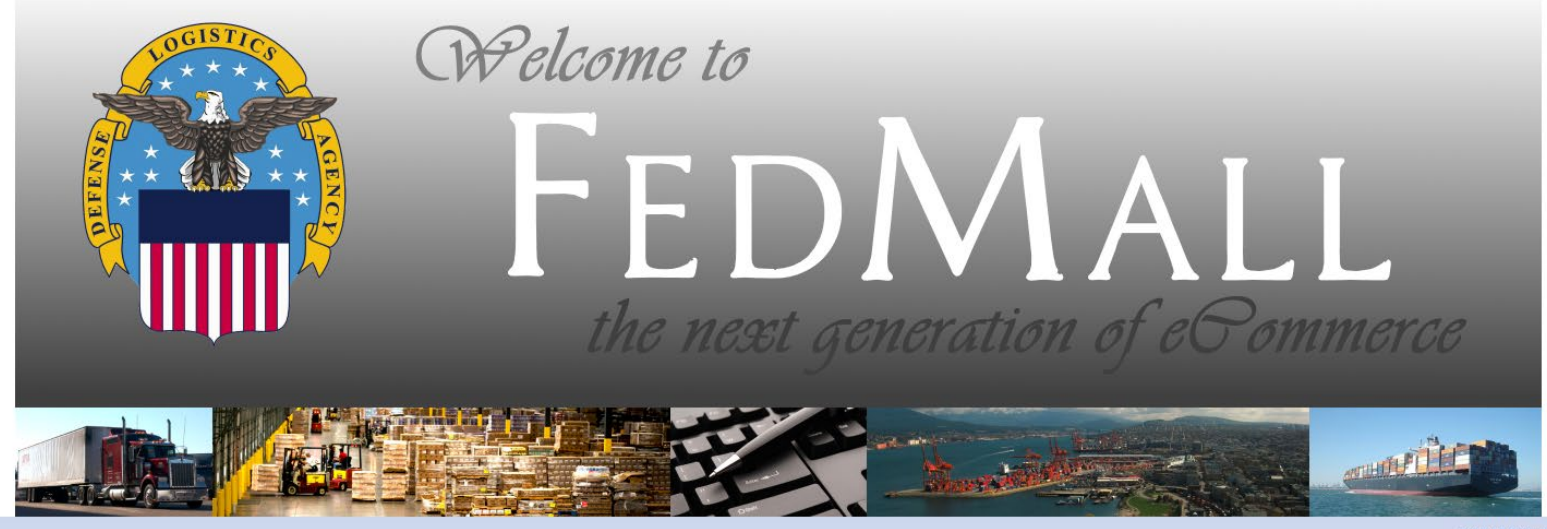

DODAAC Verifier

FedMall Self-Help Reference Page Customer Interaction Center (CIC): 1-877-352-2255 (1-877-DLA-CALL) | dlacontactcenter@dla.mil

Use of the FedMall requires Microsoft Edge, Mozilla Firefox 38 or Google Chrome with cookies, pop-ups, and JavaScript enabled. This is a government web site that is subject to monitoring. Viewing documents on the FedMall requires Adobe Acrobat Reader. Unclassified/For Official Use Only | FM 21.4.1

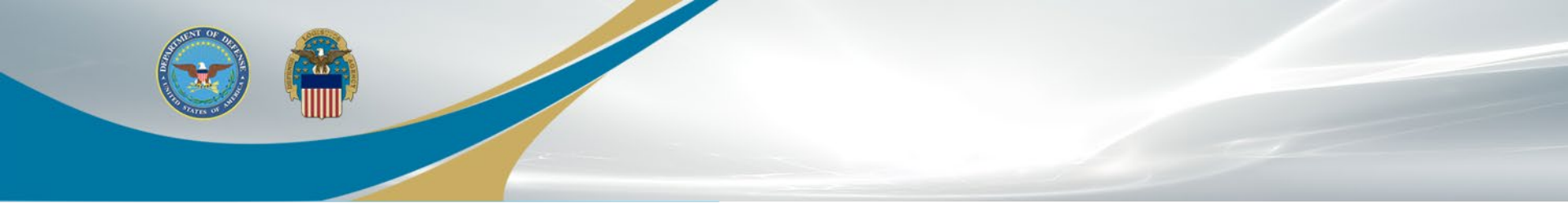

# **Annual Revalidation**

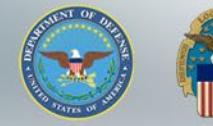

## **Annual Revalidation**

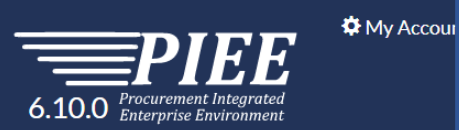

"Annual Revalidation" is required within 50 days of configuring your PIEE account. Click here to complete the Annual Revalidation.

Luser : EDIPI9600002852 Cogout

You have 50 days remaining for your Access Approval annual validation. You must finish your annual validation process before that or your access to Procurement Integrated Enterprise Environment will be blocked. Please go to, and select, Annual Revalidation to complete this process. Click Here To Complete Your Annual Revalidation.

Welcome to the Procurement Integrated Enterprise Environment

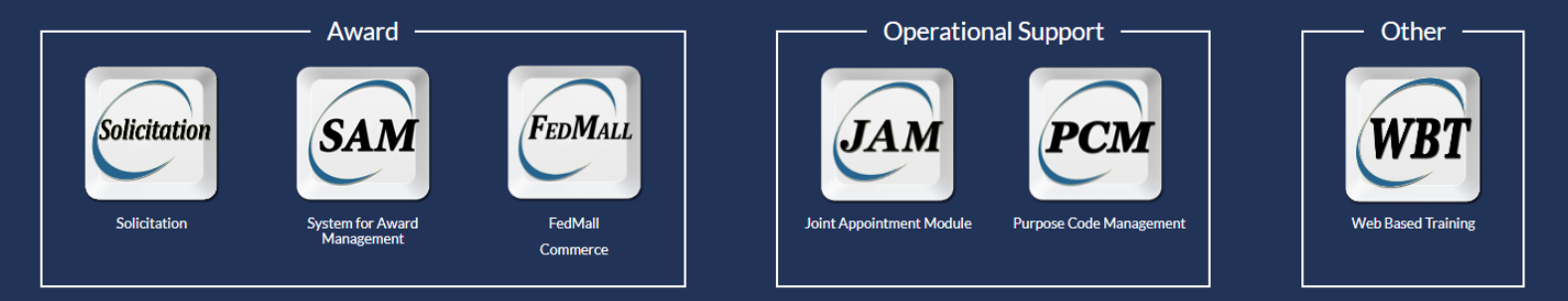

#### System Messages

(2021-MAR-01 00:00 UTC) System: All Subject: AWS WAWF-GT IS THE PIEE TEST SYSTEM Action Required! Critical! Message For: All Users

AWS WAWF-GT IS THE PIEE TEST SYSTEM THIS IS NOT PRODUCTION

For Production, use the following link: https://piee.eb.mil/piee-landing/

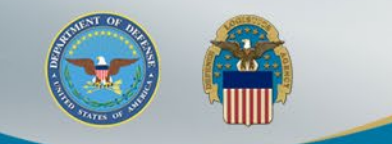

6.10.0 Procurement Integrated Enterprise Environment

### Confirm your "User Profile" is accurate.

LUser : EDIPI9600002852 Logout

Last Successful Logon Date: 2021/11/01 01:07:58 UTC

| Annual Revalidation<br>Verify all the information within your account | t to complete your annual re-validation. After the completion | n of your annual revalidation, a request will be sent to your s | supervisor(s)/sponsor for approval. |                    | x                                                 |
|-----------------------------------------------------------------------|---------------------------------------------------------------|-----------------------------------------------------------------|-------------------------------------|--------------------|---------------------------------------------------|
| Annual Revalidation                                                   | User Profile                                                  |                                                                 |                                     |                    | User ID: EDIP19600002852                          |
| 1. Profile ට                                                          | First Name *                                                  | Middle Name                                                     | Last Name *                         | Suffix             |                                                   |
| 2. Supervisor / Agency                                                | State                                                         |                                                                 | State                               |                    |                                                   |
| 3. Roles                                                              | Home Organization DoDAAC/FEDAAC * 🔮 🖿 GPC                     | Organization *                                                  | Job Series *                        | Job Title *        | Grade/Rank *                                      |
| 4. Summary                                                            | DoDAAC Lookup                                                 | FEDMALL                                                         | OTHR 🗸                              | Other              | 11                                                |
| 5. Agreement                                                          | - SB0001                                                      | Confirm Funcil #                                                | Other Auguraness Training Data *    |                    |                                                   |
|                                                                       | te.gov                                                        | e.gov                                                           | 2021/10/01                          |                    |                                                   |
|                                                                       | Commercial Telephone !                                        | Extension Intl Country Code and Phone I                         | Mobile Telephone                    | e DSN Telepi       | none                                              |
|                                                                       | 26986                                                         |                                                                 |                                     |                    |                                                   |
|                                                                       | Citizenship *                                                 | Designation *                                                   |                                     |                    |                                                   |
|                                                                       | US V                                                          | CIVILIAN                                                        |                                     |                    |                                                   |
|                                                                       |                                                               |                                                                 |                                     |                    |                                                   |
|                                                                       | Next < Previous Help                                          |                                                                 |                                     |                    |                                                   |
|                                                                       |                                                               |                                                                 |                                     | LC and a local and |                                                   |
|                                                                       |                                                               |                                                                 |                                     | ! Symbol indica    | ates situational entry, at least one is required. |
|                                                                       |                                                               |                                                                 |                                     |                    |                                                   |
|                                                                       | Click "Next"                                                  |                                                                 |                                     |                    |                                                   |

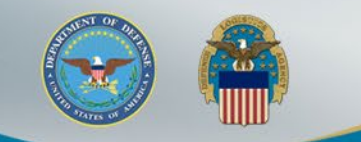

Logo Status: Active Logo

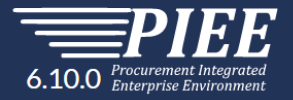

### Confirm your "User Profile" is accurate.

Last Successful Logon Date: 2021/11/01 01:07:58 U

#### Annual Revalidation

1. Profile

2. Supervisor / Agency රා

3. Roles

4. Summary

5. Agreement

| dation      | Additional Profile Information  |                |                    |                               | User ID: EDIP19600002852 |
|-------------|---------------------------------|----------------|--------------------|-------------------------------|--------------------------|
|             | Supervisor Information          |                |                    |                               |                          |
| / Agency ପା | First Name *                    | Last Name *    | Job Title *        |                               |                          |
|             | Jim                             | Brown          | FEDMALL Supervisor |                               |                          |
|             | Email *                         |                | Confirm Email *    |                               |                          |
|             | jim.bro                         |                | jim.brow           |                               |                          |
|             | DSN Telephone                   | Phone !        | Extension          | Intl Country Code and Phone ! |                          |
|             |                                 | 1234567890     |                    |                               |                          |
|             |                                 |                |                    |                               |                          |
|             | Alternate Supervisor Informatio | n (Optional) 🚯 |                    |                               |                          |
|             | First Name !                    | Last Name !    | Job Title !        |                               |                          |
|             |                                 |                |                    |                               |                          |
|             | Email !                         |                | Confirm Email !    |                               |                          |
|             |                                 |                |                    |                               |                          |
|             | DSN Telephone                   | Phone !        | Extension          | Intl Country Code and Phone ! |                          |
|             |                                 |                |                    |                               |                          |

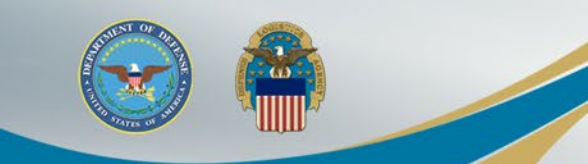

| Alternate Supervisor Information | (Optional) 🚯                                     |
|----------------------------------|--------------------------------------------------|
| First Name !                     | nfirm your "User Profile" is accurate.           |
| Email !                          | Confirm Email !                                  |
|                                  |                                                  |
| DSN Telephone                    | Phone ! Extension Intl Country Code and Phone !  |
|                                  |                                                  |
| Reason !                         |                                                  |
|                                  |                                                  |
|                                  | e.                                               |
|                                  |                                                  |
| Agency Information               |                                                  |
| Agency Name *                    | Address *                                        |
| City*                            | State Zin* Country*                              |
| Wild                             | Wyoming   34543   United States of America (the) |
| Organization                     | Office Symbol                                    |
|                                  |                                                  |
|                                  |                                                  |
|                                  |                                                  |
| Next Previous 9                  |                                                  |
|                                  |                                                  |
| Click "Next"                     |                                                  |

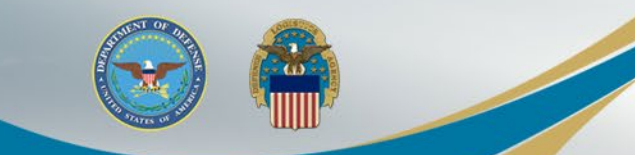

Confirm the "User Roles" "Location Code" is the DoDAAC used in your FedMall account.

|                                       |             |                            |                    |               | 1         | User : EDIP19600002852  | L Status: Active               | 🗙 Logout        |
|---------------------------------------|-------------|----------------------------|--------------------|---------------|-----------|-------------------------|--------------------------------|-----------------|
| 6 10 0 Procurement Integrated         |             |                            |                    |               |           | Last S                  | uccessful Logon Date: 2021/11/ | 01 01:07:58 UTC |
| <b>O. 10.0</b> Enterprise Environment |             |                            |                    |               |           |                         |                                |                 |
|                                       |             |                            |                    |               |           |                         |                                |                 |
| Annual Revalidation                   | Roles       |                            |                    |               |           |                         | User ID: EDIPI96               | 0002852         |
| 1. Profile                            | User Roles  |                            |                    |               |           |                         |                                |                 |
| 2. Supervisor / Agency                | Application | Role                       | Location Code Type | Location Code | Extension | Group                   | Action                         |                 |
| 3. Roles ්ට                           | FEDMALL     | FedMall - Federal Employee | DoDAAC             | 6             | NA        | FEDMALL UAT             | Yes 🗸                          |                 |
| 4. Summary                            |             |                            |                    |               |           |                         |                                |                 |
| 5. Agreement                          | 100 B       |                            |                    |               |           |                         |                                |                 |
|                                       | > Next      | Previous 3 Help            |                    |               |           |                         |                                |                 |
|                                       |             |                            |                    |               |           | ! Symbol indicates situ | ational entry, at least one    | s required.     |
|                                       |             |                            |                    |               |           |                         | * Asterisk indicates req       | ired entry.     |
|                                       | Click       | "Next"                     |                    |               |           |                         |                                |                 |
|                                       |             |                            |                    |               |           |                         |                                |                 |

## **Registration Summary**

👤 User : EDIPI9600002852 🛛 👤 Status: Active 🛛 🗙 Logout

Last Successful Logon Date: 2021/11/01 01:07:58 UTC

### Verify all the information in the "Registration Summary"

**Annual Revalidation** 

6.10.0 Procurement Integrated Enterprise Environment

1. Profile

2. Supervisor / Agency

3. Roles

4. Summary ව

5. Agreement

| Registration Summary - Please                      | e Verify All the information    |                                  |                        |                      |                | User ID: EDIPI960000285 | 2   |
|----------------------------------------------------|---------------------------------|----------------------------------|------------------------|----------------------|----------------|-------------------------|-----|
| User Information                                   | User Profile                    |                                  |                        |                      |                | <b>G</b> Eq             | dit |
| User ID EDIP19600002852                            | First Name *<br>State           | Middle Name                      |                        | Last Name *<br>State |                | Suffix                  |     |
| Type Login Common Access                           | Home Organization DoDAAC/FEDAAC | Organization *<br>FEDMALL        |                        | Job Series *<br>OTHR | Job Title *    |                         |     |
| Method Card / Personal<br>Identity<br>Verification |                                 | Grade/Rank*                      |                        |                      |                |                         |     |
|                                                    | Email *                         | Cyber Awareness Tra              | iining Date *          |                      |                |                         |     |
|                                                    | Stai gov                        | 2021/10/01                       |                        |                      |                |                         |     |
|                                                    | 269                             | Extension Inti-                  | Country Code and Phone | e! Mot               | bile lelephone | DSN Telephone           |     |
|                                                    | Citizenship *                   | Designation *                    |                        |                      |                |                         |     |
|                                                    | US 🗸                            | CIVILIAN                         | ~                      |                      |                |                         |     |
|                                                    |                                 |                                  |                        |                      |                |                         |     |
| Supervisor Information                             |                                 | 🖸 Edit                           | Agency Information     |                      |                | <b>C</b> ' Ec           | dit |
| Firet Name * Last N                                | Name* Job Title*                |                                  | Agency Name *          | Address *            |                |                         |     |
| Brow                                               | wn FEDMALL Supervis             | 0                                | State                  | 34 Local             |                | <i>li</i>               |     |
| Email *                                            |                                 |                                  | City *                 | State *              | Zip*           | Country *               |     |
| gna@dla.mil                                        |                                 |                                  | Wild                   | Wyoming              | ➤ 34543        | United States of . 🗸    |     |
| DSN Telephone Phone 1234                           | 4567890 Extension               | Intl Country Code<br>and Phone ! | Organization           | Office Symbo         | bl             |                         |     |

**Registration Summary (cont.)** 

|        | Verify a                  | all the           | inforn                 | natic     | on in       | the "R                         | egi            | stra          | tion          | Sum             | mai    | ry"       |                       | <i>h</i>                          |
|--------|---------------------------|-------------------|------------------------|-----------|-------------|--------------------------------|----------------|---------------|---------------|-----------------|--------|-----------|-----------------------|-----------------------------------|
|        | Email *<br>gna(           | @dla.mil          |                        |           |             |                                |                | City*<br>Wild |               | State *<br>Wyor | ming   | ~         | <b>Zip</b> *<br>34543 | Country *<br>United States of. V  |
|        | DSN Telephone             | Phone !<br>123456 | 57890                  | Extensic  | on li<br>a  | ntl Country Code<br>nd Phone ! |                | Organiza      | ition         | Office          | Symbol |           |                       |                                   |
|        | Alternate Superviso       | r Information     |                        |           |             | C                              | Edit           |               |               |                 |        |           |                       |                                   |
|        | First Name !              | Last Na           | me !                   | Job Title | è!          |                                |                |               |               |                 |        |           |                       |                                   |
|        | Email !                   |                   |                        |           |             |                                |                |               |               |                 |        |           |                       |                                   |
|        | DSN Telephone             | Phone !           |                        | Extensio  | on li<br>a  | ntl Country Code<br>nd Phone ! |                |               |               |                 |        |           |                       |                                   |
|        | Reason !                  |                   |                        |           |             |                                |                |               |               |                 |        |           |                       |                                   |
|        |                           |                   |                        |           | <u>//</u>   |                                |                |               |               |                 |        |           |                       |                                   |
|        | User Roles                |                   |                        |           |             |                                |                |               |               | 🖸 Edit          |        |           |                       |                                   |
|        | Role<br>FedMall - Federal | Employee          | Location Cod<br>DoDAAC | le Туре   | Location Co | de Extension<br>NA             | Group<br>FEDMA | ALL UAT       | Action<br>Yes | ~               |        |           |                       |                                   |
|        | > Next                    | Previous          |                        |           |             |                                |                |               |               |                 |        |           |                       |                                   |
| 'Next" |                           |                   |                        |           |             |                                |                |               |               |                 | ! Symb | ol indica | ates situation        | al entry, at least one is require |
|        |                           |                   |                        |           |             |                                |                |               |               |                 |        |           | *A                    | sterisk indicates required enti   |

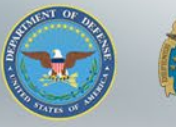

610

## Statement of Accountability Agreement

| Annual Revalidation    | Agreement                                                                                                    | User ID: EDIPI9600002852                                                               |  |  |  |  |  |  |  |
|------------------------|----------------------------------------------------------------------------------------------------|----------------------------------------------------------------------------------------|--|--|--|--|--|--|--|
| 1. Profile             | Statement of Accountability Agreement                                                                                                    |                                                                                        |  |  |  |  |  |  |  |
| 2. Supervisor / Agency | I understand my obligation to protect my password/certificate. I assume the responsibility for the data and system I am granted access to. I will not exceed my author                                                                                                    | orized access.                                                                         |  |  |  |  |  |  |  |
| 3. Roles               | Standard Mandatory Notice & Consent Provision For All DoD Information System User Agreements 9 May 2008.                                                                                                    |                                                                                        |  |  |  |  |  |  |  |
| 4. Summary             | Security and Privacy Rules of Behavior (ROB) / Acceptable Use Policy (AUP) 14 Jan 2010.                                                                                                    |                                                                                        |  |  |  |  |  |  |  |
| 5. Agreement つ         | The U.S. Government routinely intercepts and monitors communications on this information system for purposes including, but not limited to, penetration testing, communications security (COMSEC) monitoring, network operations and defense, personnel misconduct (PM), law enforcement (LE), and counter-intelligence (CI) investigations. At any time, the U.S. Government may inspect and seize data stored on this information system.                                                                                                    |                                                                                        |  |  |  |  |  |  |  |
|                        | U.S. Government-authorized purpose.<br>This information system includes security measures (e.g., authentication and access controls) to protect U.S. Government interestsnot for your personal be<br>Notwithstanding the above, using an information system does not constitute consent to personnel misconduct, law enforcement or counterintelligence invest<br>monitoring of the content of privileged communications or data (including work product) that are related to personal representation or services by attorneys<br>clergy, and their assistants. Under these circumstances, such communications and work product are private and confidential as further explained below:<br>Nothing in the User Agreement shall be interpreted to limit the user's consent to, or in any other way restrict or affect, any U.S. Government actions for | hefit or privacy.<br>tigative searching or<br>s, psychotherapists, or<br>r purposes of |  |  |  |  |  |  |  |
|                        | ☑ By signing below, I accept the System User Agreement and Rules of Behavior / Acceptable Use Policy.                                                                                                    |                                                                                        |  |  |  |  |  |  |  |
|                        | Signature Date Government Organization * Sign Agreement                                                                                                    |                                                                                        |  |  |  |  |  |  |  |
|                        | 2021/11/01 3B0001                                                                                                    |                                                                                        |  |  |  |  |  |  |  |
|                        | By signing, I accept the System User Agreement and Rules of Behave Acceptable Use Policy.                                                                                                    | vior /                                                                                 |  |  |  |  |  |  |  |
|                        | Signature     Signature     The PIEE signature requirement has changed to allow support for                                                                                                    | all the major                                                                          |  |  |  |  |  |  |  |
| /                      | Previous     Previous     Previous                                                                                                    |                                                                                        |  |  |  |  |  |  |  |
| Click                  | Then Click "Submit                                                                                                    | rec                                                                                    |  |  |  |  |  |  |  |
| Signature              | Registration"                                                                                                    | aca ana oyocom r anngr                                                                 |  |  |  |  |  |  |  |

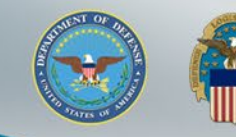

### Success

You will receive an email stating the your "Annual Revalidation has been submitted" confirming revalidation.

#### Success

#### You have successfully completed your annual revalidation.

Your approval request, for your annual revalidation, will now go to your Supervisor(s)/Sponsor for approval. Once you have been approved by your Supervisor(s)/Sponsor, you will receive an email notification of the roles that have been approved and activated. At any point, you may still log into Procurement Integrated Enterprise Environment to check the status of your request or make any changes to your account information. If you have any questions or concerns, please contact Customer Support.

#### #Hom

Your Supervisor will also receive an email stating the your "Annual Revalidation has been submitted" confirming revalidation and they will be required to Approve your PIEE role using the hyperlink in the email. The Supervisor does not require a PIEE account.

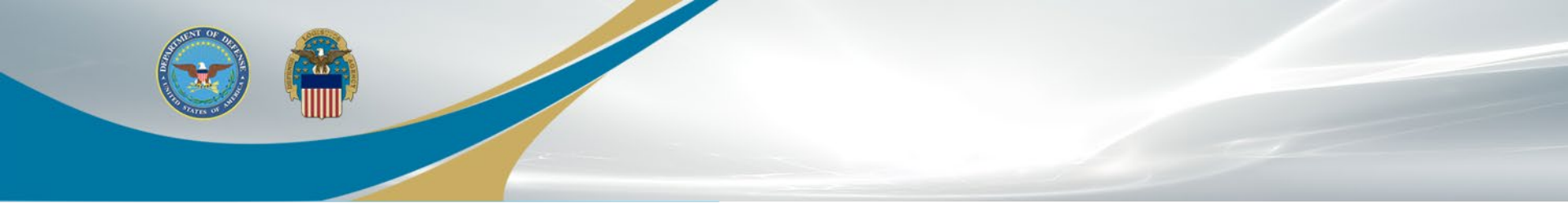

# Supervisor Tokenized Email

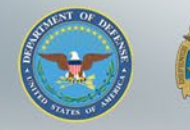

## **Access Request Email**

Your supervisor will receive the below email to approve your access request to FedMall. A PIEE account is not needed to access the embedded link in the email.

#### Approve Access Request for State State

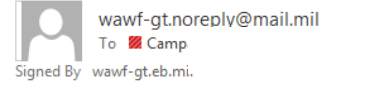

PERATIONS (USA)

 ← Reply
 ≪ Reply All
 → Forward

 Mon 11/1/2021 2:50 PM

This email was generated in a TEST environment from the AWS PIEE-GT platform. If you are a PRODUCTION user, then please ignore it.

State/Local Employee user State State has requested access to the following applications:

FedMall - Federal Employee

)026

Your approval as the supervisor/sponsor is required.

You have 72 hours, at that point the link below will expire. If we get no response a follow up email will be sent to you with a new link. If you do not respond to either this email or the follow up email, State State's request for access will be rejected after 12/01/2021.

Please use the link below and follow the steps provided to approve or deny the request. https://wawf-gt.eb.mil/portal/applicationApproval?email=richard.campagna%40dla.mil&token=88826ba7e6b68d71915bb1fe72aaac62fd833a53972275c4f8af04d04e04a5e4

THIS IS A SYSTEM GENERATED EMAIL MESSAGE, PLEASE DO NOT RESPOND TO THIS EMAIL.

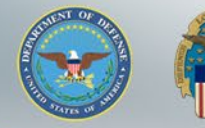

## **Approval/Denial Request**

#### PIEE Procurement Integrated Enterprise Environment

### The supervisor will select the "Action" in the Step 1 dropdown. Then complete Step 2 and Step 3. Click Submit

Approval/Denial for Application Request

The Please review the applicant's information and verify that the justification is complete and valid. If it is not, additional information may be added in the text box below. Once you have finished, check the box saying you approve the user and agree that the justification, including any supplemental justification, is accurate. Then click the Submit button.

| Applicant Requesting Access - State State | 3       |     |      |                | <b>Q</b> View Account Justification |
|-------------------------------------------|---------|-----|------|----------------|-------------------------------------|
| Email                                     | ate.go  | w 🖂 |      |                |                                     |
| Organization                              | FEDMALL |     |      |                |                                     |
| Job Title                                 | Other   |     |      |                |                                     |
| Commercial Telephone                      |         | 26  | Mob  | bile Telephone |                                     |
| Grade/Rank                                | 11      |     |      |                |                                     |
| Citizenship                               |         | US  | Desi | signation      | CIVILIAN                            |
|                                           |         |     |      |                |                                     |

Step 1 Approve or Reject the requested roles based on the justification supplied.

Tip Click the "View" link under "Additional Information" to view each role's justification and any other additional information for the role.

#### Independent Role Approvals

| Application | Role                       | Group Name  | Location Code/Extension | Additional Information | Action   |
|-------------|----------------------------|-------------|-------------------------|------------------------|----------|
| FEDMALL     | FedMall - Federal Employee | FEDMALL UAT | 3B0026/NA               | Q <u>View</u>          | <b>~</b> |

| Step 2 (Optional) Enter additional justification for the approval of the roles above.<br>Additional Justification if Needed                                                                     |  |    |
|----------------------------------------------------------------------------------------------------|--|----|
|                                                                                                    |  | 11 |
| Step 3 Check the box to indicate you consent with what has been requested and the justification supplied is accurate.                                                                           |  |    |
| Check this box to indicate that you have read the user's justification for access, and you therefore approve/reject the user's request. Then click the Submit button to digitally sign this for |  |    |

Step 4 Click "Submit" to submit the request approval

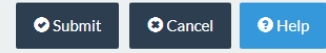

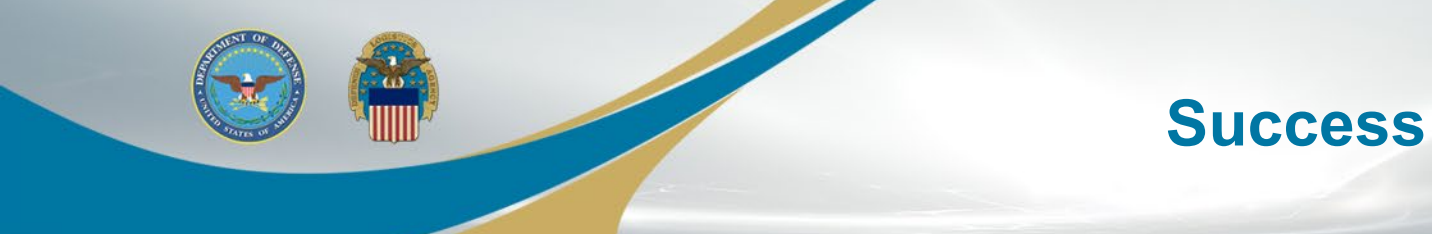

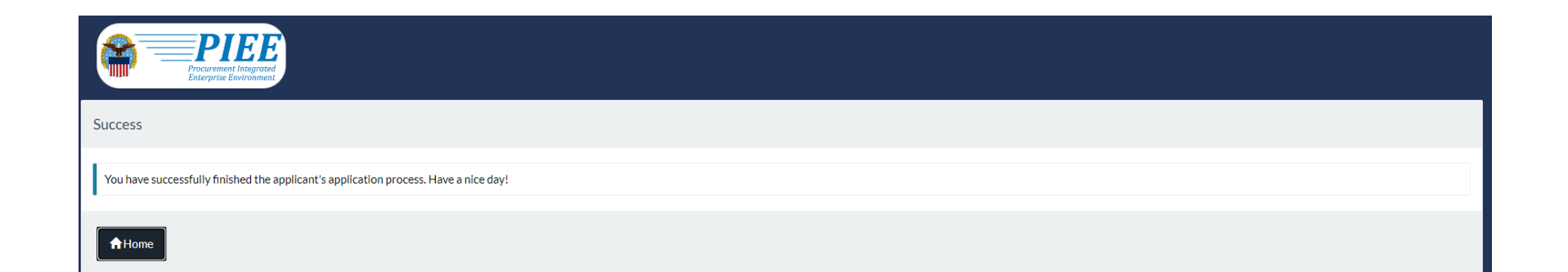

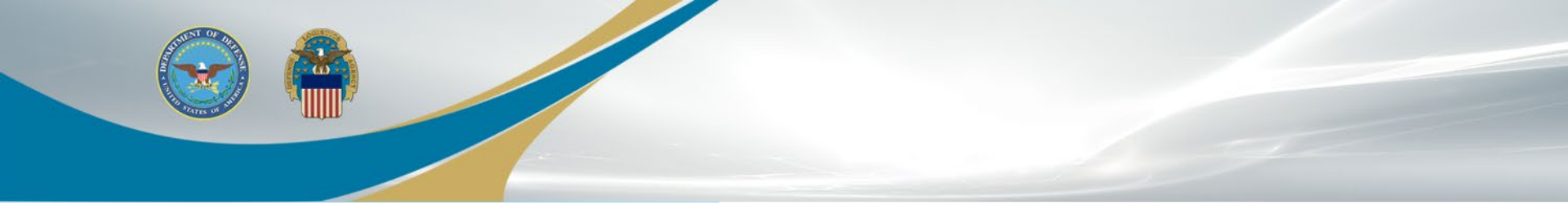

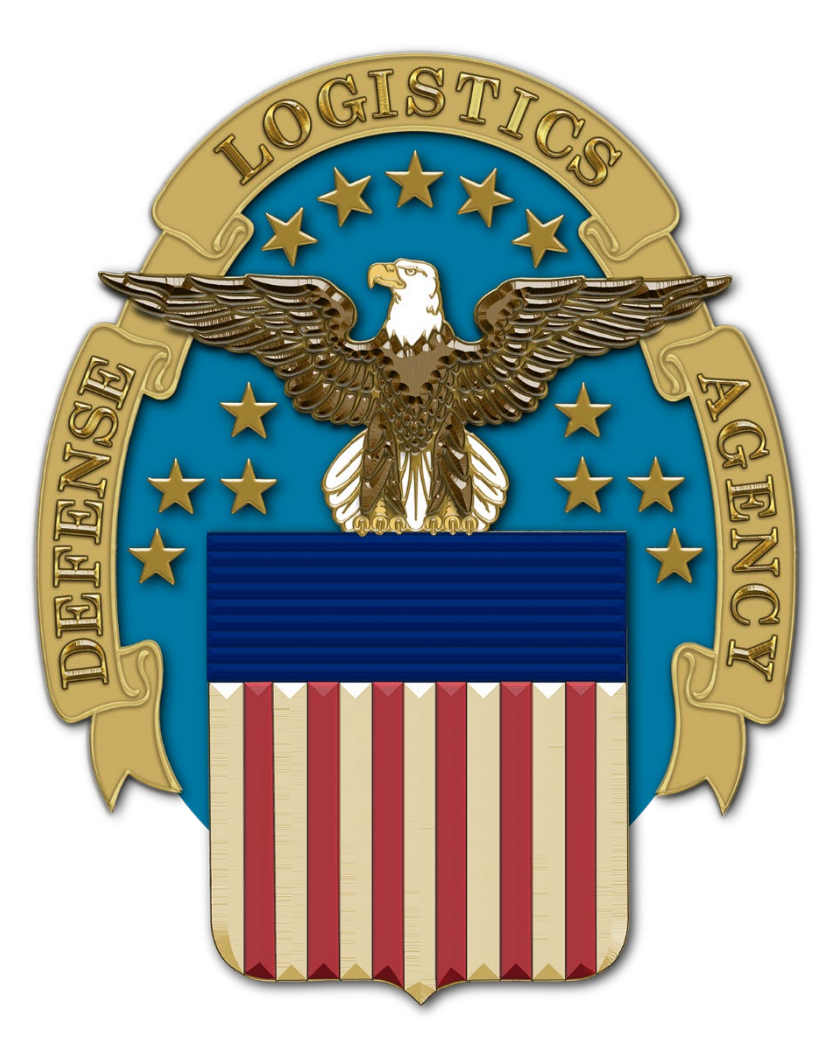